# Windows (GUI) & Applet

# Vittayasak Rujivorakul Lecture11

Lecture 11 Java Programming Langrage/ Copyright 2000 by V. Rujivorakul

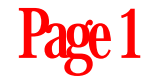

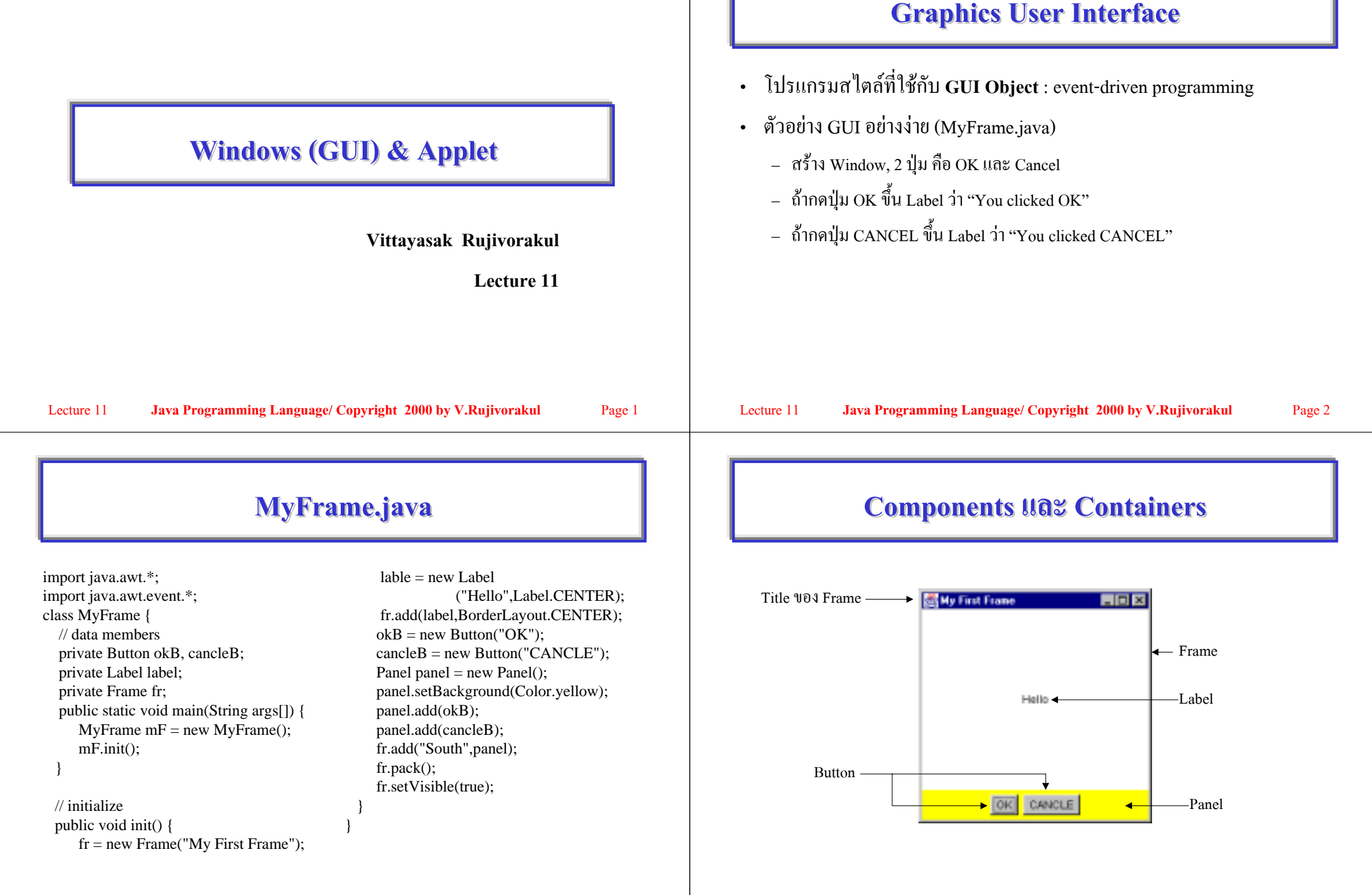

#### ส่วนประกอบหลักของ GUI **Containers** Container : ที่บรรจุ Containers มี 2 ชนิด - Windows (java.awt.Window) : มี 2 ชนิด • Component : ส่วนประกอบ • Frane : เป็น window ที่มี title และ resize comer • Layout Manager : ตัวจัดการวางตำแหน่งและขนาดของ components • Dialog : เคลื่อนย้ายได้ แต่เปลี่ยนขนาดไม่ได้ - Panels (java.awt.Panel) : เป็น intermetiate container หรือ container ที่ไม่มีกรอบ ซึ่งต้องวางไว้อยู่ใน container อื่น (เช่น Frame) เพื่อใช้ช่วยในการวาง layout กำหนดพื้นที่สี่เหลี่ยมไว้ในตัว container Java Programming Language/ Copyright 2000 by V.Rujivorakul Java Programming Language/ Copyright 2000 by V.Rujivorakul Lecture 11 Page 5 Lecture 11 Page 6 การวาง Layout Frame • โดยให้ Layout Manager เป็นตัวกำหนดตำแหน่งและขนาดของ components • inherit มาจาก Component โดยเป็น subclass ของ Window ที่อยู่ใน Container • มี title และ resize corners • ทำการควบคุมขนาดหรือตำแหน่งของ components เอง โดยไม่ใช้ Layout • default Layout Manager คือ BorderLayout Manager (ทำให้ Layout Manager ไม่ทำงาน) : • ทำการเพิ่ม components ได้โดยใช้ add method - setLayout(Null) • ใช้ setLayout method เพื่อทำการเปลี่ยน default Layout Manager - จากนั้นใช้ setLocation (), setSize หรือ setBounds ในตัว components เพื่อที่จะ • สามารถสร้าง Frame ก่อนจะ set ให้มองเห็นได้ กำหนดตำแหน่งต่าง ๆ ที่จะวางใน Container เอง

L

Page 7

#### Panel

- เป็น container เตรียมที่ไว้ให้ components คล้ายกันกับ Frame
- แต่จะแสดงให้เห็นได้ Panel ต้องถูกเพิ่ม (add) ไว้ใน Window หรือ Frame
- panel แต่ละอันสามารถมี Layout Manager เป็นของตนเองได้
- ทำการเพิ่ม components อื่นๆ ได้โดยใช้ add method

#### **Container Layouts**

#### • Layout มีหลายแบบ เช่น

- Flow Layout: default 101 Panels 1162 Applets
- Border Layout: default 101 Windows, Dialogs 1182 Frames
- Grid Layout: แบ่งหน้าต่างออกเป็นตารางย่อยที่มีขนาดเท่ากัน
- Gard Layout: วาง component ภายในเหมือนสำรับไพ่เปิดได้ทีละแผ่น
- GridBag lavout: คล้าย Grid Layout แต่ตารางย่อยแต่ละ cell มีขนาดไม่เท่ากันได้
- Box Layout: จัดวางตำแหน่ง component ไว้หนึ่งแถว หนึ่ง column

Java Programming Language/ Copyright 2000 by V.Rujivorakul Lecture 11

Page 9

Lecture 11

Java Programming Language/ Copyright 2000 by V.Rujivorakul

#### Page 10

#### **FlowLayout**

- จัดเรียง components ในลักษณะบรรทัดต่อบรรทัด เมื่อเต็มบรรทัดแล้วจึง ขึ้นบรรทัดใหม่
- FlowLayout ไม่เปลี่ยนขนาดของ component ที่อยู่ในมัน
- สามารถจัดให้เรียงชิดซ้าย ขวา หรือตรงกลางได้
- สามารถระบุช่องไฟระหว่าง components ได้
- ตำแหน่งของวัตถุอาจมีการเปลี่ยนแปลงใด้ แต่**ขนาด**ของวัตถุไม่เปลี่ยนหากมี การขยาย-หคพื้นที่

#### **BorderLayout**

- แบ่งพื้นที่ออกเป็น 5 ส่วนย่อย คือ
  - เหนือ, ใต้, ตะวันออก, ตะวันตก วางตามแนวขอบของหน้าต่าง
  - และตรงกลาง ซึ่งจะเป็นพื้นที่ที่เหลือของหน้าต่าง
- components ภายในจะยึด-หดตามขนาดของหน้าต่าง

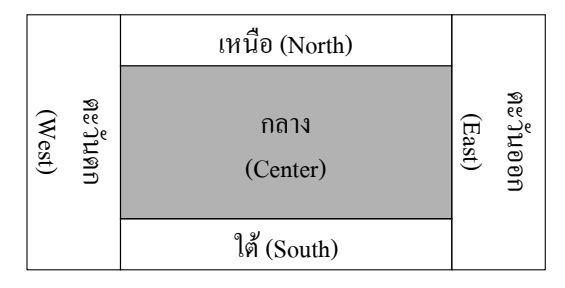

#### GridLayout

จัดแบ่งพื้นที่ออกเป็นตารางย่อยขนาดช่องเท่ากัน

GridLayout (int row, int column)

- ทำการวาง components โดยการ add
- การวางจะเรียงจากซ้ายไปขวา บนลงล่าง ; components ภายในเปลี่ยนขนาด เป็นสัดส่วนเดียวกับขนาดของหน้าต่าง

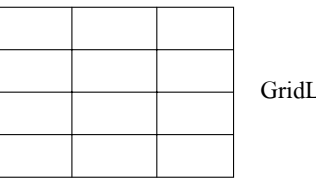

GridLayout(4,3)

Lecture 11

Java Programming Language/ Copyright 2000 by V.Rujivorakul

Page 13

# การวาง GUI Object ในตำแหน่งที่ระบุแน่นอน

- เราสามารถที่จะระบุในตำแหน่งที่แน่นอนได้ในลักษณะ absolute positioning โดย
  - setLayout (null); // เพื่อทำให้ไม่มี layout manager
  - <object>.setBound (<x>, <y>, <width>, <height>);
    - // วางตำแหน่งและขนาด

Note : เมื่อ set ให้ไม่มี LayoutManager (to null) แล้ว การ resize window ตำแหน่งของวัตถุจะ ไม่เปลี่ยน

#### CardLayout

ทำการเพิ่ม components ได้โดยการ add

 อาจใช้ add แบบมมี constraint
 add (String, Component) หรือ add (Component, Object)
 frame.add ("Hello", new Label ("How are you?");
 frame.add ("OK", new Button ("OK"));

 ทำการพลิกแต่ละ card ได้โดย

 public void first (Container parent)
 public void next (Container parent)
 public void last (Container parent)
 public void last (Container parent)
 public void show (Container parent)

 Lecture 11 Java Programming Language/ Copyright 2000 by V.Rujivorakul Page 14

#### **Absolute Positioning**

setLayout (null) ; / / no layout manager

okButton.setBounds (100, 150, 60, 30);

cancelButton.setBounds (170, 150, 60, 30);

add (okButton);

add (cancelButton);

#### okButton.setBounds(100,150,60,30)

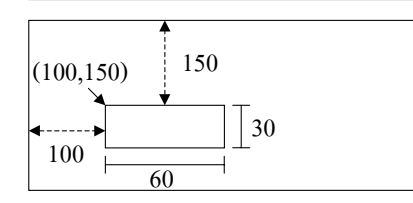

#### Components

| • Canvas                                                                                                    | JButton                                                     | Paint (Graphics)                                                                                                    |                        |  |
|----------------------------------------------------------------------------------------------------|-------------------------------------------------------------|----------------------------------------------------------------------------------------------------|------------------------|--|
| • Button                                                                                                    | JLabel                                                      | – ทำการวาดภาพ (Graphics) ถูกเรียกโดยอัตโนมัติ ทำการ update ซ่อมส่วนที่อาจ                                                                                                    | เขาด                   |  |
| • Label                                                                                                    | JComboBox                                                   | หายไป (เช่นเมื่อมีหน้าต่างอื่นบัง, เปิดขึ้นใหม่เจ                                                                                                    |                        |  |
| • TextField                                                                                                    | JMenu                                                       | • repaint ( )                                                                                                    |                        |  |
| • TextArea                                                                                                    |                                                             | <ul> <li>บอกระบบให้ ทำการ schedule การ update ครั้งต่อไปทันทีที่เป็นไปได้ เพื่อทำก</li> </ul>                                                                                                    | າາຈ                    |  |
| • CheckBox                                                                                                    |                                                             | เปลี่ยนภาพบนหน้าต่าง                                                                                                    |                        |  |
| Choice                                                                                                    |                                                             | <ul> <li>update (Graphics)</li> </ul>                                                                                                    |                        |  |
| • List                                                                                                    |                                                             | <ul> <li>ทำการถ้างหน้าต่างแล้วเรียก paint เพื่อให้วาดใหม่</li> </ul>                                                                                                    |                        |  |
| TabbedPane     Lecture 11     Java Programming La                                                                                                    | nguage/ Copyright 2000 by V.Rujivorakul                     | Page 17       Lecture 11       Java Programming Language/ Copyright 2000 by V.Rujivorakul       Pa                                                                                                    | ge 18                  |  |
|                                                                                                    |                                                             |                                                                                                    |                        |  |
| การสร้าง Menus                                                                                                    |                                                             | ตัวอย่าง : MyMenu.java                                                                                                    | ตัวอย่าง : MyMenu.java |  |
| <ul> <li>ดำดับการสร้างและเพิ่ม menu</li> <li>สร้าง MenuBar object แล้วบ</li> <li>สร้าง Menu object</li> <li>สร้าง MenuItem object และ</li> <li>บรรจุ Menu object ลงใน Magina</li> </ul> | us<br>เรรจุใน Frame<br>บรรจุใน Menu object<br>enuBar object | <pre>import java.awt.*;<br/>class MyMenu extends Frame{<br/>MyMenu() {<br/>MenuBar mb = new MenuBar();<br/>setMenuBar(mb);<br/>Menu m = new Menu("File");<br/>mb.add(m);<br/>m.add(new MenuItem("New"));<br/>m.add(new MenuItem("Open"));<br/>m.add(new MenuItem("Close"));<br/>m.add(new MenuItem("Close"));<br/>m.add(new Menu</pre> |                        |  |

3

public static void main(String args[]){

new MyMenu();

Components กับการวาดภาพ

## การจัดการกับ event

- อาจทำได้ใน 3 ลักษณะคือ
  - โดยประกาศให้ class ทำการ implements Listeners (ถ้ามีหลายตัวใช้ comma คั่น แบ่ง) และ บรรจุ Event Handlers ไว้เป็น methods ของ class
  - โดยการสร้าง anonymous class เพื่อทำการจัดการกับ event
  - ทำการสร้าง class ใหม่ในการจัดการกับ event

## Event Handler โดยทำการ implement interface

- การ Setup Event Listener มี 4 ขั้นตอน
  - import Java Event Handling Class โดย

import java.awt.event. \* ;

เปลี่ยน class declaration โดยเพิ่ม implement interface ที่ต้องการใช้

public class MyFrame implement ActionListener

- เพิ่ม method ที่ต้องทำการ implement (I.e., actionPerformed)
- register object (I.e., botton) ให้เป็น action event listener ของ event source

Lecture 11

Java Programming Language/ Copyright 2000 by V.Rujivorakul

Page 21

Page 23

Lecture 11 Java Programm

Java Programming Language/ Copyright 2000 by V.Rujivorakul

Page 22

#### **Event Handler : Anonymous class**

- Setup Event Listener มี 3 ขั้นตอน
  - import Java Event Handling Class โดย import java.awt.event. \*;
  - ทำการ register object (I.e., frame) ให้เป็น action event listener ของ event source
  - ทำการเพิ่ม method ที่ต้องทำการ implement (I.e., windowClosint) ในลักษณะ Anonymous class

## ตัวอย่าง Anonymous Class

• สร้าง anonymous class เพื่อเป็น event handle ของการปิด window เมื่อมี การ click ปุ่มปิดของหน้าต่าง

Frame frame = new Frame ("My Frame");

frame.addWindowListener ( new WindowAdapter( ) {

- // handle the window closing event
- public void windowClosing (WindowEvent e) {
  - // deallocate frame from memory
  - frame.dispose();
  - // cal system for exit
  - System.exit (0);

```
});
```

Lecture 11

## การสร้าง class ใหม่เพื่อจัดการกับ events

- การ Setup Event Listener มีขั้นตอนดังนี้
  - Import Java event Handling Class (import java.awt.event. \* ;)
  - register object ให้เป็น action event listener ของ event source addWindowListener (new Program Terminator ());
  - สร้าง class สำหรับ handler โดยการ extends event class adapter หรือ implements interface ที่ต้องการใช้ และ implements methods
    - class ProgramTerminator extends WindowAdapter
    - public void windowClosing (WindowEvent event) {
      - System.exit (0);

Lecture 11 Java Programming Language/ Copyright 2000 by V.Rujivorakul

### Graphics

- การวาดภาพใน Java เกิดใน Graphics object (java.awt.Graphics)
  - Graphics แต่ละอันจะมี coordinate เป็นของตัวเอง
  - method เพื่อใช้ในการวาด string, line, rectangle, circle, polygon, agc และอื่น ๆ

## การจับคู่ Listener Interface กับ component

- เมื่อจับคู่ component กับ event ที่มันสามารถ support ได้ เราสามารถจะทำ
   event handler โดย
  - นำชื่อของ event class เปลี่ยนคำว่า Event เป็น Listener จะได้ Listener interface ที่ เราจะต้อง implements
  - implement interface และ methods ที่เราต้องการให้จับ event นั้น ๆ
  - สร้าง object ของ listener class ข้างต้น แล้วทำการ register มันเข้ากับ component โดยเรียก method "add" ตามด้วยชื่อของ listener ข้างต้น

( $13^{1}$  frame.addWindowListener(new WindowListener() { . . .});)

Lecture 11 Java Programm

Java Programming Language/ Copyright 2000 by V.Rujivorakul

Page 26

Page 28

#### **Applet Declaration**

• Syntax :

public class <applet subclass> extends Applet

{

Page 25

<class member declaration>

- }
- applet subclass ต้อง declare เป็น public class
- extends เป็น reserved word ที่ใช้สำหรับ ความสัมพันธ์แบบ inheritance

Lecture 11 Java Programming Language/ Copyright 2000 by V.Rujivorakul

# ตัวอย่างเทมเพลทสำหรับโปรแกรม Applet อย่างง่าย

| //Comment                                                             |  |  |
|-----------------------------------------------------------------------|--|--|
| import java.applet. * ;                                               |  |  |
| import java.awt. *;                                                   |  |  |
| import statements                                                     |  |  |
| public class subclass name extends Applet                             |  |  |
| {                                                                     |  |  |
| public void init ( )                                                  |  |  |
| {                                                                     |  |  |
| method body                                                           |  |  |
| }                                                                     |  |  |
| }                                                                     |  |  |
| Lecture 11 Java Programming Language/ Copyright 2000 by V.Rujivorakul |  |  |

# ตัวอย่าง html file

| <html></html>                                           |
|---------------------------------------------------------|
| <body></body>                                           |
| <applet <="" code="MyFirstApplet.class" td=""></applet> |
| HEIGHT = 190 WIDTH = 300 >                              |
|                                                         |
|                                                         |

< / BODY>

</HTML>

Page 29

Lecture 11

Java Programming Language/ Copyright 2000 by V.Rujivorakul

Page 30

# Method **lu** Applet

| Method          | หน้าที่                                                           |
|-----------------|-------------------------------------------------------------------|
| init()          | ถูกเรียกเมือ applet ถูกสร้างและ loaded เป็นครั้งแรก               |
|                 | เพื่อทำการ initialization                                         |
| start()         | ถูกเรียกทุกครั้งเมื่อ applet ปรากฏขึ้นบนหนร้าจอของ browser        |
|                 | เพื่อทำการเริ่มต้นการทำงาน (esp. หลัง stop() หรือหลังจาก init() ) |
| stop            | ถูกเรียกทุกครั้งเมื่อเปลี่ยนหน้าจอของ browser หรือหลัง            |
|                 | destroy() เพื่อทำการหยุด operations ของ applet                    |
| destroy()       | ถูกเรียกเมือ unloaded จากหน้าจอของ browser                        |
|                 | เพื่อปล่อย resource ก่อน applet จะยุติการทำงาน                    |
| paint(Graphics) | ถูกเรียกเมือ browser ต้องทำการ refresh การแสดงจอภาพ applet        |
|                 | เช่น เมื่อมีการ restore จอภาพจากการ iconify                       |

## การบรรจุ applet ใน JAR file

• ทำการ jar applet โดย

jar cf jarName.jar \*.class • จากนั้นเขียน html file <HTML> <BODY> <APPLET CODE = "MyFrame.class" ARCHIVE = "jarName.jar" HEIGHT = 190 WIDTH = 300 ></APPLET> < / BODY> </HTML>

#### appletviewer

- Java application ซึ่งสามารถ run applet ได้โดยไม่ต้องอาศัย web browser
- ทำการ load applet ได้โดย •
  - appletviewer MyApple.html หรือ
  - appletviewer MyApplet.java (ถ้าใน java file นั้นมี tag ของ <APPLET CODE ...> เป็น comment อยู่ )

Java Programming Language/ Copyright 2000 by V.Rujivorakul Page 33

## การส่งผ่าน parameter ให้กับ applet

| import java.applet.*;                          |                                    | <html></html>                      |
|------------------------------------------------|------------------------------------|------------------------------------|
| import java.awt.*;                             |                                    | <body></body>                      |
| public class DrawStringApplet extends Applet { |                                    | <applet></applet>                  |
| public void paint(G                            | raphics g) {                       | code="DrawStringApplet.class"      |
| String inputFro                                | mPage = getParameter               | width="300" height="50">           |
| ("Message");                                   |                                    | <param <="" name="Message" td=""/> |
| g.drawString(inp                               | utFromPage, 50, 25);               | value="Hello world!">              |
| }                                              |                                    |                                    |
| }                                              |                                    |                                    |
|                                                |                                    |                                    |
|                                                |                                    |                                    |
| Lecture 11 Java P                              | rogramming Language/ Copyright 200 | 0 by V.Rujivorakul Page            |

#### **Applet Tag**

#### <applet

>

| [archive = archiveList]         | preloaded class ถ้ามีมากกว่า 1 คั่นด้วย ,             |
|---------------------------------|-------------------------------------------------------|
| code=appletName.class           | ชื่อของ class                                         |
| width=pixels height=pixels      | ความกว้างและความสูงของหน้าต่าง applet                 |
| [codebase=codebaseURL]          | directory ที่เป็นที่อยู่ของ applet ถ้าไม่ระบุใช้ URL  |
| [alt=alterText]                 | คำที่แสดงในกรณีที่ browser ไม่สามารถ run applet ได้   |
| [name=appletInstancdName]       | ชื่อเพื่อใช้อ้างถึงในกรณีมีหลาย applet ในหน้าเดียวกัน |
| [align=alignment]               | จัควาง applet ตามที่ระบุของหน้ากระคาษ                 |
| [vspace=pixels] [hspace=pixels] | ช่องไฟ                                                |
|                                 |                                                       |

ค่าของ parameter ที่กำหนดให้จากภายนอก

เรียกใช้ได้โดย getParameter()

[param name=attribute1 value=val1>] [param name=attribute2 value=val2>] [<param name=....>] </applet>

Lecture 11

Java Programming Language/ Copyright 2000 by V.Rujivorakul

Page 34

#### การหาขนาดของ applet

| import ia  | va.applet. * :                                                          |
|------------|-------------------------------------------------------------------------|
| import ja  | va.awt. * ;                                                             |
| / *        |                                                                         |
|            | <applet code="SizeApplet.class" height="300" width="300"><br/></applet> |
| * /        |                                                                         |
| public cla | ass sizeApplet extends Aplet {                                          |
|            | public class SizeApplet extends Applet {                                |
|            | Dimension appletSize = getSize();                                       |
|            | int appletHeight = appletSize.height;                                   |
|            | int appletWidth = appletSize.width;                                     |
|            | g.drawString ("This applet is" + appletHeight ;                         |
|            | "pixele high by " + appletWidth, "pixelsWidth"                          |
|            | 15, appletHeight / 2);                                                  |
|            | }                                                                       |
| }          |                                                                         |
| }          |                                                                         |

#### **Applet Security**

- Applet สามารถที่จะ
  - วาดภาพบน web page
  - สร้างหน้าต่างใหม่และวาคภาพในหน้าต่างนั้น
  - เล่นเสียง (เช่น wave file)
  - รับ input จาก ผู้ใช้ผ่าน keyboard หรือ mouse
  - ทำการติดต่อ รับ/ส่งข้อมูลไป กลับยัง server ที่เป็น source ของ applet นั้น
- Note : Java applet windows จะเขียนคำเตือนเมื่อมีการ load applet
   "Warning : Applet Window" or "Unsigned Java Applet Window"

Java Programming Language/ Copyright 2000 by V.Rujivorakul

#### Page 37

Page 39

### **Applet Life Cycle**

- browser อ่าน HTML page และพบ <APPLET> tage
- browser แยก <APPLET> tag เพื่อหา CODE และ CODEBASE parameter
- browser download class file ที่ระบุจาก URL ที่พบครั้งสุดท้าย
- browser ແ**ປລາ** raw bytes ໃນ Java class file
- browser สร้าง applet object จาก default constructor ของ class นั้น
- browser เรียก init () method
- browser เรียก start () method
- ในขณะ run applet, browser ส่ง events เช่น mouse clicks, key presses เพื่อให้ event handler จัดการ ซึ่ง Update event อาจจะบอก applet ให้ทำการ repaint ตัวเอง
- browser เรียก stop () method
- browser เรียก destroy ( ) method

 Lecture 11
 Java Programming Language/ Copyright 2000 by V.Rujivorakul

# Applet ไม่สามารถที่จะ

- **ลบหรือเขียนข้อมูล**ลงในดิสก์ของเครื่องที่ load applet มา (host machine)
- อ่านข้อมูลจาก ดิสก์ของ host โดยไม่ได้รับอนุญาต ในบาง environments, เช่นใน Netscape ไม่อนุญาตให้อ่าน user's disk เลย
- อ่านหรือเขียนจาก หน่วยความจำ การ access หน่วยความจำ จะอยู่ภายใต้ ความดู แลของ JVM
- ทำการติดต่อไปยัง server ใด ๆ บน Internet นอกจากแหล่งที่มันมา
- ทำการเรียก native API โดยตรง (Though Java API calls may eventually lead back to native API calls)
- นำ virus หรือ trojan horse เข้ามาใน host system
- ไม่สามารถที่จะ crash ระบบ (ในทางปฏิบัติ Java นั้นเองยังไม่เสถียร)
- Lecture 11 Java Programmin

Java Programming Language/ Copyright 2000 by V.Rujivorakul

Page 38

Page 40

## Applet กับ image

/\* <applet code = AppletImage.class width = 100 height = 100>
 <param name = imagefile value="test.gif">

\*/
import java.awt. \* ;
import java.applet. \* ;
public class AppletImage extends Applet {
 Image image ;
 public void init() {
 String filename = this.getParameter ("imagefile");
 image = this.getImage (getDocumentBase (), filename);
 }
 public void paint (Graphics g) {
 g.drawImage (image, 0, 0, this);
 }
}
Lecture 11 Java Programming Language/ Copyright 2000 by V.Rujivorakul

## Applet กับเสียง

```
import java.applet.*;
                                                                                                                                                              add(b1); add(b2); add(tf);
/ * <applet code = AppletAudio.class width = 100 height = 100>
                                                                                                           import java.awt.*;
    <param name = audiofile value = >
                                                                                                           import java.awt.event.*;
                                                                                                                                                            public static void main(String args[]) {
    </ applet >
                                                                                                           public class MyAppApplet extends Applet {
                                                                                                                                                              Applet applet=new MyAppApplet( );
* /
                                                                                                               Button b1, b2;
                                                                                                                                                              Frame fr = new Frame("My
import java.awt. *;
                                                                                                               TextField tf = new TextField(20);
                                                                                                                                                              Application/Applet");
                                                                                                               ActionListener al = new
import java.applet. *;
                                                                                                                                                              fr.addWindowListener(
                                                                                                                 ActionListener() {
                                                                                                                                                                new WindowAdapter() {
public class AppletAudio extends Applet {
                                                                                                                     public void actionPerformed
                                                                                                                                                                    public void windowClosing
   AudioClip sound ;
                                                                                                               (ActionEven e) {
                                                                                                                                                              (WindowEvent e) {
   public void init () {
                                                                                                                        String name = ((Button))
                                                                                                                                                                    System.exit(0);
          String filename = this.getParameter ( "audiofile");
                                                                                                               e.getSource()).getLabel();
         audio = this. getAudioClip (getDocumentBase () filename);
                                                                                                                        tf.setText(name);
                                                                                                                                                            });
                                                                                                                } };
                                                                                                                                                            fr.add(applet);
                                                                                                              public void init() {
                                                                                                                                                            fr.setSize(400,100);
   public void paint (Graphics g)
                                                                                                               b1 = new Button("B1");
                                                                                                                                                            applet.init( );
          g.drawString ("Audio Test", 50, 50);
                                                                                                               b2 = new Button("B2");
                                                                                                                                                            applet.start();
          this.play (sound);
                                                                                                               b1.addActionListener(al);
                                                                                                                                                           fr.setVisible(true);
                                                                                                               b2.addActionListener(al);
                                                                                                                                                           } }
                Java Programming Language/ Copyright 2000 by V.Rujivorakul
                                                                                     Page 41
                                                                                                            Lecture 11
                                                                                                                            Java Programming Language/ Copyright 2000 by V.Rujivorakul
                                                                                                                                                                                                Page 42
Lecture 11
```

การรวม application กับ applet